# **Directive 5 - Work Reporting**

Please refer to the Assessment Work Regulation O. Reg. 65/18, the Technical Standards for reporting assessment work for obligations and requirements. Directive 5 has been divided into the sub-sections listed on the left menu (Image 3).

# 5.4 Submit Pending Distribution

## Important Changes (effective April 10, 2018)

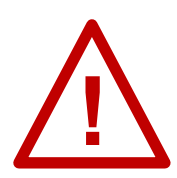

**Limited time to submit:** Pending distribution must be submitted in MLAS, <u>the same day</u> as the associated assessment work report on mining lands, <u>before midnight</u>.

**Limited Pending Distribution:** claims receiving credits from a pending distribution can only be involved in one pending distribution at the time.

This includes all claims that are part of the assessment work report submission. Limited Distribution of Approved Credits: claims receiving credits from a pending distribution and claims listed in the associated assessment work report submission cannot be involved in a distribution of approved credits until the pending distribution is processed.

### Before starting a Pending Distribution

- You need to know the Assessment Work Report Number this pending distribution is going to be linked to. This number can be found:
  - $\circ$  on the confirmation email for the submission of the assessment work report, or
  - on the event detail section of the abstract of any of the mining lands reported in the submission of the assessment work report:

| vent Details |                  |             |                                   |                                                 |               |
|--------------|------------------|-------------|-----------------------------------|-------------------------------------------------|---------------|
| Event Number | Event Start Date | Recorder    | Event Description                 | Abstract Wording                                | Abstract Date |
| 70422        | 2018-04-10       | System MLAS | Record Migrated from Claims 3.2   | Converted from legacy claim(s) 4280681, 4280682 | 2018-04-10    |
| 301508       | 2018-03-26       | John Smith  | Submit Report of Work Assessement | Work Report Filed                               | 2018-03-26    |
| 301377       | 2018-03-24       | System MLAS | Assessment Work Report            |                                                 |               |
| 301376       | 2018-03-24       | John Smith  | Submit Report of Work Assessement | Work Report Filed                               | 2018-03-24    |
| 301239       | 2018-03-23       | System MLAS | Assessment Work Report            |                                                 |               |
| 301238       | 2018-03-23       | John Smith  | Submit Report of Work Assessement | Work Report Filed                               | 2018-03-23    |

Image 1: Event details section of a mining land abstract in MLAS.

- Click on the event number blue hotlink for the submission (number 1 on Image 1).
- An event details page will pop-up, and the Report Number can be found at the top of it (number 2 on Image 2).

|                                                                                | Eve                   | ent Details    |                                 | × |
|--------------------------------------------------------------------------------|-----------------------|----------------|---------------------------------|---|
| Event ID: 301508<br>Transaction ID: 11331<br>Assessment Work Report Number: 43 | (2)                   |                |                                 |   |
| Liser Information                                                              | John Smith (40000478) | Submitted For  | GREAT EXPLORATION LTD. (413551) |   |
| Data Entry Date:                                                               | 2018-03-26            | Submitted For. | GREAT EXPLORATION LTD. (415551) |   |

*Image 2:* Event details popup obtained when clicking the hotlink for an assessment work report submission event in MLAS.

• If an Assessment Work Manager is submitting a pending distribution for several clients, ensure that all privileges have been granted by all clients on the unpatented mining claims receiving the credits, and on all mining lands required to establish contiguity for purposes of s. 17 of the Regulation.

#### To start a Pending Distribution

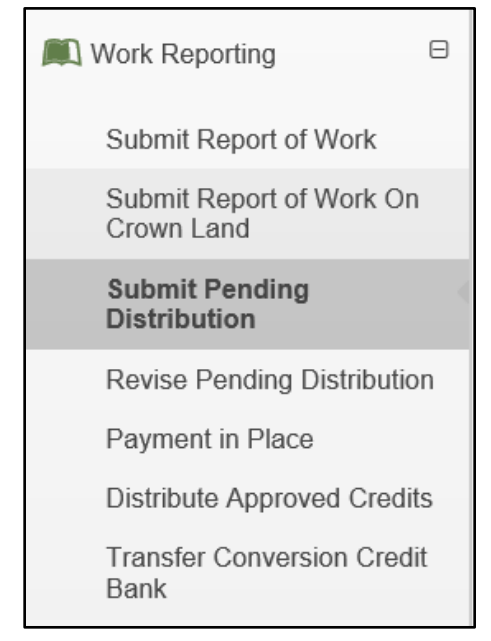

*Image 3:* The 'Submit Pending Distribution' component of the 'Work Reporting' menu is used to submit a pending distribution in MLAS.

Select 'Work Reporting' and 'Submit Pending Distribution' from left menu to file a pending distribution from a report of work submitted previously today (see Image 3).

#### 1. Create Submission

| Submit Pending Distribution                       |                                                     |                                  |                                         |                                             |                                              |
|---------------------------------------------------|-----------------------------------------------------|----------------------------------|-----------------------------------------|---------------------------------------------|----------------------------------------------|
| Create Submission                                 | 2<br>Input Distribution Claims                      | 3<br>Distribute R                | eserves                                 | 4<br>Summary                                | Confirmation                                 |
| 🍐 User Information                                |                                                     |                                  |                                         |                                             |                                              |
| External User                                     | John Smith (40000478)                               |                                  | (1) <sup>• Subm</sup>                   | Enter Submitter Id                          |                                              |
| Data Entry Date                                   | 2018-03-26                                          |                                  |                                         | (Required)                                  |                                              |
|                                                   |                                                     |                                  |                                         |                                             |                                              |
| Pending Distribution Submission Terms             |                                                     |                                  |                                         |                                             |                                              |
| You are submitting a pending distribution of cred | It with respect to your assessment work report sub  | bmission. After final determina  | tion by the Ministry, you will be notil | fied of the outcome. For submissions whe    | ere the Ministry has amended the credit from |
| this 15 day period. This 15 day period cannot be  | extended. If you do not revisit and accept your pe  | ending distribution within the 1 | 5 day period, the pending distributio   | n will be removed from the system.          | fore tendres nom the original submission m   |
| I hereby acknowledge that I have read and u       | inderstand the above confirmation message and a     | accept the stated terms and co   | onditions                               |                                             |                                              |
| (2)                                               |                                                     |                                  |                                         |                                             | $\frown$                                     |
| $\mathbf{\circ}$                                  |                                                     |                                  |                                         |                                             | (3) Create Submission ⊨                      |
| Saved Drafts                                      |                                                     |                                  |                                         |                                             |                                              |
| Draft ID Submitter                                |                                                     | Created Date                     | Last Saved Date                         | Saved By                                    |                                              |
| GREAT EXPLORATION                                 | LTD. (413551)                                       | 2018-03-26                       | 2018-03-26                              | John Smith (40000478)                       | Delete                                       |
|                                                   |                                                     |                                  |                                         |                                             |                                              |
| ← Back (6) C                                      | ick 'Create Submission' to advance to Input Distrit | bution Claims step, Delete to    | delete a saved draft, click the Draft I | D link to return to a saved draft or 'Back' | to return to Dashboard                       |

*Image 4:* 'Create Submission' form for a Pending Distribution submission in MLAS.

Users may open a new submission or open a saved draft.

- Enter User Information
  - Identify who the pending distribution is being submitted for. Enter that person's client ID number or client's name (number 1 on Image 4). If you are an Assessment Work Manager (AWM), enter the client you are submitting the distribution for.

**Note:** only one client number can be entered, but if you are an AWM, you will still be able to add the mining lands for several clients, provided that all necessary permissions have been granted.

- Click on 'Create Submission' (number 3 on Image 4) to proceed to the 'Input Distribution Claims' step.
- Open Saved Drafts
  - If you have saved a draft, and wish to proceed with your submission, click on the draft ID (number 4 on Image 4).
    - Click on 'Delete' if you want to remove a draft permanently (number 5 on Image 4).

**Reminder:** pending distributions have to be submitted the same day as the work report on mining lands, before midnight.

• Click 'Back' (number 6 on Image 4) if you do not wish to create a submission.

#### 2. Input Distribution Claims

Input Claims

| Input Claims                                                   |                                                                                                    |
|----------------------------------------------------------------|----------------------------------------------------------------------------------------------------|
| Input Work Report Number:  (Required)                          | 43                                                                                                    |
| Please provide any additional claim numbers upon which to dist | ibute credit to, which were not included within the pending work report. You may enter them as a comma-separated list or select from the map.                     |
| Input Additional Claim Numbers to Apply to:                    | 165275, 131552                                                                                                    |
| Please enter the unpatented mining claims, the MLOs, the pater | ted claims, or the dispositions which you will use to define contiguity for applying credit. You may enter them as a comma-separated list or select from the map. |
| Input Distribute Through Claim Numbers:                        | 184055 5                                                                                                    |

*Image 5:* Unpatented mining claims entry for a Pending Distribution submission in MLAS.

- Enter the Assessment Work Report Number. This pending distribution submission is linked to in the text box (number 1 on Image 5).
- Provide the claim number for any unpatented mining claims to which you wish to distribute credits (number 2 on Image 5). Use a comma-separated list, or select them on the map selection tool (click on the map icon number 3 on Image 5).
- Enter the mining land numbers (unpatented mining claims, leases, freehold patents, licences of occupation) that are required to establish contiguity between the mining lands from which the credits are being provided and the unpatented mining claims that are receiving the credits.
- Use a comma-separated list in the text box (number 4 on Image 5), or select the mining lands with the map selection tool (click on the map icon to the right of the text box to access the map selection tool number 5 on Image 5).
  Note: the mining land numbers that are in the assessment work report cannot be added at this stage, but will be automatically added to your distribution at the next step of this submission ('Distribute Reserves'). You will be able to distribute credits to them then.

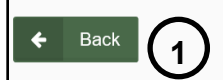

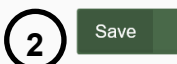

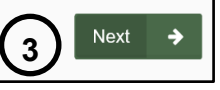

Image 6: Navigation and save buttons in MLAS.

• Click 'Back' (number 1 on Image 6) if you wish to change any details captured at the 'Create Submission' step.

**Note:** any information entered in the current step will be deleted.

- Click on 'Save' (number 2 on Image 6) to save any completed work done.
  - Once the draft is saved successfully a pop-up message will be displayed at the bottom right of your screen, as seen in Image 7.

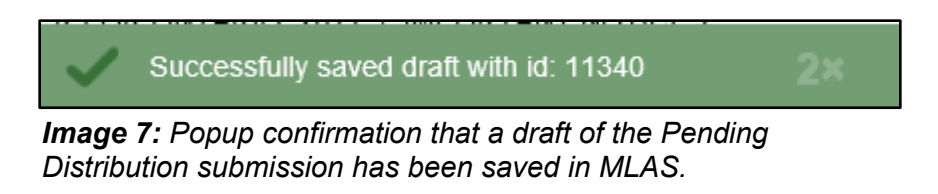

- Click 'Next' (number 3 on Image 6) to move to the 'Distribute Reserves' step.
- 3. Distribute Reserves

| Reserves Distribution                  |              |                                         |          |
|----------------------------------------|--------------|-----------------------------------------|----------|
| Work Report Number:                    | 43 1         | Distribute Through Claim<br>Numbers:    | 184055 2 |
| Report Pending Exploration<br>Reserve: | 210,500.00 3 | Report Pending Consultation<br>Reserve: | 3,678.00 |

*Image 8:* Summary of the information entered in the "Input Distribution Claims" step for a Pending Distribution submission in MLAS.

- Reserves Distribution
  - The top of this section summarizes the information you entered in the 'Input Distribution Claims' step:
  - The Distribution table lists all the unpatented mining claims entered in the previous step of the submission ('Input Distribution Claims'), in the 'Receiver Tenure ID' column (see Image 9).
  - The unpatented mining claim due date is shown in the 'Current Anniversary Date' column (see Image 9).

| Receiver Tenure<br>ID | Additional<br>Claim | Current Anniversary<br>Date | Years<br>Applied | Work 2 | Current Partial | Reserve<br>Provider      |
|-----------------------|---------------------|-----------------------------|------------------|--------|-----------------|--------------------------|
| 131552                | Yes                 | 2019-10-14                  | 2 💌              | 800.00 | 3 0.00          | No reserve<br>providers. |

*Image 9:* Left side of the Reserves Distribution table for a Pending Distribution submission in MLAS.

Select the number of years of assessment work credits you wish to distribute in the 'Years Applied' column, using the drop-down list (number 1 on Image 9).
 Note: you will not be able to distribute credits to a mining claim if the amount is more than the required units for the current assessment year + 5 additional assessment years. If your claim has already reached that limit, this drop down list will only display '0' as a choice.

**Remember:** the amount of credits that can be allocated from an unpatented mining claim depends on its size, and is limited to the following amounts every assessment year:

| Claim Size     | Maximum Distribution per assessment year |
|----------------|------------------------------------------|
| Boundary claim | \$50,000                                 |
| 1 or 2 cells   | \$50,000                                 |
| 3 to 5 cells   | \$100,000                                |
| 6 to 25 cells  | \$150,000                                |

**Remember:** the amount of credits that can be allocated from mining lands other than mining claims depends on their area, and is limited to the following amounts every calendar year:

| Area (ha)   | Maximum Distribution per calendar year |
|-------------|----------------------------------------|
| ≤ 25        | \$50,000                               |
| >25 to ≤100 | \$100,000                              |
| >100        | \$150,000                              |

- The next 'Work Required" column (number 2 on Image 9) calculates how many credits are required depending on the number of years (units of assessment work) you selected previously, and depending of the yearly requirement for that unpatented mining claim.
- The 'Current Partial Applied' column (number 3 on Image 9) displays any partial unit of assessment work already distributed on the unpatented mining claims.

| Current Partial<br>Applied | Reserve Reserve Type Reserve Amount                                     | Deficiency | New Partial<br>Applied |
|----------------------------|-------------------------------------------------------------------------|------------|------------------------|
| 0.00                       | No reserve providers added. Use this + button to add reserve providers. | 800.00     | 0.00                   |

*Image 10:* Reserve provider entry in the Pending Distribution table in MLAS.

- Click on the blue Plus sign "+" to add a reserve provider (number 1 on Image 10).
  - Select the lands from which the credits are to be distributed in the 'Reserve Provider' column, using the drop-down list (number 1 on Image 11)
  - Select the type of reserve to distribute the assessment work credits from, in the 'Reserve Type' column (number 2 on Image 11), using the drop-down list.
  - Enter the amount of credits you wish to distribute to an unpatented mining claim in the 'Reserve Amount' column (number 3 on Image 11).
    - If you wish to remove a reserve provider for the an unpatented mining claim, click on the red Minus Sign "-" button (number 4 on Image 11).
    - If you wish to distribute additional credits to an unpatented mining claim from a different mining land, click on the blue Plus sign "+" button (number 5 on Image 11).

The next column ('Deficiency', number 6 on Image 11), calculates how many credits are required to fulfil the number of unit of assessment work you entered in the 'Years Applied' column, while taking into account any partial amount already distributed on that unpatented mining claim ('Deficiency' = 'Work required' – 'Current Partial Applied').

| Years<br>Applied | Work<br>Required | Current Partial<br>Applied | Reserve Reserve Type Reserve Amount Deficie | New Partial<br>ncy Applied |
|------------------|------------------|----------------------------|---------------------------------------------|----------------------------|
| 2 🗸              | 800.00           | 0.00                       |                                             | .00 0.00                   |
|                  |                  |                            | 338864 Consultation Reserve 3 400 - +       |                            |
|                  |                  |                            | 1 Total Provided Reserve Amount: 800.00     |                            |
| 0 🗸              | 0.00             | 0.00                       | Not Not Applicable Not Applicable (         | .00 0.00                   |
| 3 🗸              | 1,200.00         | 0.00                       | 338864 🔽 Consultation Reserve 1200 - +      | .00 0.00                   |
|                  |                  |                            | Total Provided Reserve Amount: 1,200.00 (5) |                            |
| 1 🗸              | 200.00           | 0.00                       | 139298 V Exploration Reserve 50 - +         | .00 50.00                  |
|                  |                  |                            | Total Provided Reserve Amount: 50.00        | )                          |

*Image 11:* Reserve provider, reserve type and reserve amount entry in the Pending Distribution table in MLAS.

| Provider Tenure ID | Tenure Type                | Pending Exploration Reserve | Pending Consultation Reserve | Distributed Exploration Reserve | Distributed Consultation Reserve |
|--------------------|----------------------------|-----------------------------|------------------------------|---------------------------------|----------------------------------|
| 139298             | Boundary Cell Mining Claim | 168,522.00                  | 1,839.00                     | 450.00                          | 0.00                             |
| 338864             | Boundary Cell Mining Claim | 41,978.00                   | 1,839.00                     | 0.00                            | 1,600.00                         |

*Image 12:* Table showing the details of the exploration and consultation reserves of provider mining lands for a Pending Distribution in MLAS.

The next table (see Image 12) summarizes the pending exploration and consultation reserves for each provider mining land that was entered in the work report submission.
 Note: the 'Distributed Exploration Reserve' and the 'Distributed Consultation Reserve' columns are updated as the distribution is amended.

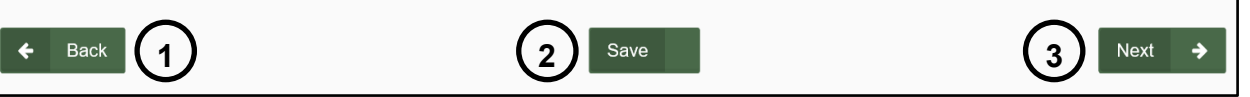

Image 13: Navigation and Save buttons in MLAS.

- Click 'Back' (number 1 on Image 13) if you wish to change any details captured at the 'Input Distribution Claims' step.
   Note: any information entered in the current step will be deleted.
- Click on 'Save' (number 2 on Image 13) to save any completed work. **Reminder:** the submission must be completed by the end of the day, before midnight.

 Once the draft is saved successfully a pop-up message will be displayed at the bottom right of you screen, as seen below:

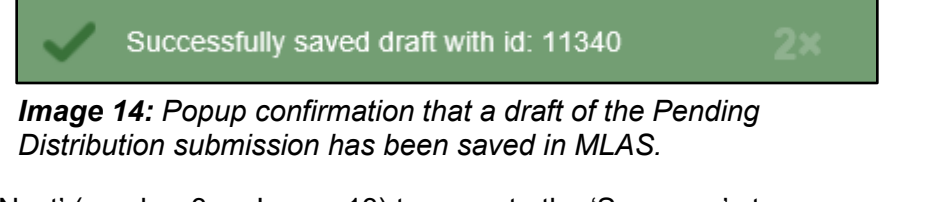

• Click 'Next' (number 3 on Image 13) to move to the 'Summary' step.

#### 4. Summary

• Review the Summary Page.

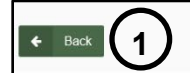

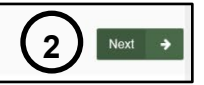

#### Image 15: Navigation buttons in MLAS.

- (Click 'Back' (number 1 on Image 15) if you wish to change any details captured at the 'Distribute Reserves' step.
- Click 'Next' (number 2 on Image 15) to submit your work report, and move to the 'Confirmation' step.

#### 5. Confirmation

| Submit Pending Distribution                                                                          |                                                                                                    |                                                                                                    |                                                                                                    |                                                 |
|----------------------------------------------------------------------------------------------------|----------------------------------------------------------------------------------------------------|----------------------------------------------------------------------------------------------------|----------------------------------------------------------------------------------------------------|-------------------------------------------------|
| Ø                                                                                                    | O                                                                                                    | O                                                                                                    | O                                                                                                    |                                                 |
| Create Submission                                                                                    | Input Distribution Claims                                                                                         | Distribute Reserves                                                                                                   | Summary                                                                                                    | Confirmation                                    |
| You started from saved draft with ID: 11332                                                          |                                                                                                    |                                                                                                    |                                                                                                    |                                                 |
| You have successfully submitted a pendin                                                             | g distribution of credit with respect to your assessment                                                          | work report submission. After final determination by th                                                               | ne Ministry, you will be notified of the outcome. For                                                              | submissions where the Ministry has amended      |
| the credit from the original submitted amounts (<br>submission in this 15 day period This 15 day per | excluding rejections or approvals without amendments)<br>eriod cannot be extended. If you do not revisit and acce | you will be given 15 days to revisit and/or edit and acc<br>pt your pending distribution within the 15 day period, th | cept your pending distribution.You will not be able to<br>he pending distribution will be removed from the system. | o add or remove tenures from the original stem. |
| Event ID: 301517<br>Transaction ID: 11332                                                            |                                                                                                    |                                                                                                    |                                                                                                    |                                                 |

*Image 16:* Confirmation of submission of a Pending Distribution in MLAS.

- Your Pending Distribution has been submitted successfully.
  - **Note:** after final determination by the Ministry, you will be notified of the outcome. For submissions where the Ministry has amended the credit from the original submitted amounts (excluding rejections or approvals without amendments) you will be given 15 days to revisit and/or edit and accept your pending distribution. You will not be able to add or remove tenures from the original submission in this 15 day period. This 15 day period cannot be extended. If you do not revisit and accept your pending distribution within the 15 day period, the pending distribution will be removed from the system, and the approved assessment Work credits will be kept in their reserves.
- The submission has been assigned an Event ID, and a transaction ID (number 1 on Image 16).

• Click on 'Dashboard' at the bottom left of the screen (number 1 on Image 17) to go back to your dashboard where a confirmation notice has been posted.

|                                              |          | Distributed Exploration Reserve | Distributed Consultation Reserve |
|----------------------------------------------|----------|---------------------------------|----------------------------------|
| 139298 Boundary Cell Mining Claim 168,522.00 | 1,839.00 | 450.00                          | 0.00                             |
| 338864 Boundary Cell Mining Claim 41.978.00  | 1 820 00 | 0.00                            | 1 600 00                         |

*Image 17:* Navigation button on MLAS to go back to the Dashboard.